## **Getting Your Radiation Badge History**

While you can always contact the Radiation Safety Office to obtain a record of your radiation badge history, a new feature provided by Landauer (the badge company) allows workers to review this information online at any time. Use the following steps to review your badge history online:

- 1) Go online at myldr.com
- 2) At the login page use the following;

Username: unmc Password: AimHigh! myLDR.com LANDAUER. The global leader in radiation science and services. In an effort to keep your data safe and secure, Landauer is continuously upgrading our cybersecurity policies. As a part of this upgrade, we will be phasing out the use of browser versions that don't comply with TLS1.2 (Transport Level Security over the internet). After January 15th, the compliant browsers available to use with myLDR are: IE 11+, Edge, Firefox 27+, Chrome 30+ \*\* NO ACTION REQUIRED \*\* AimHigh! Username: unmc **Account Number** Password: ..... Request User Login Forgot Your Password 07-01-16 0008100 RS 11448 Whole Body (Chest)

 Use the drop down menu to select account. You can find your account on the back of your radiation badge (In the figure the account number is 8100).

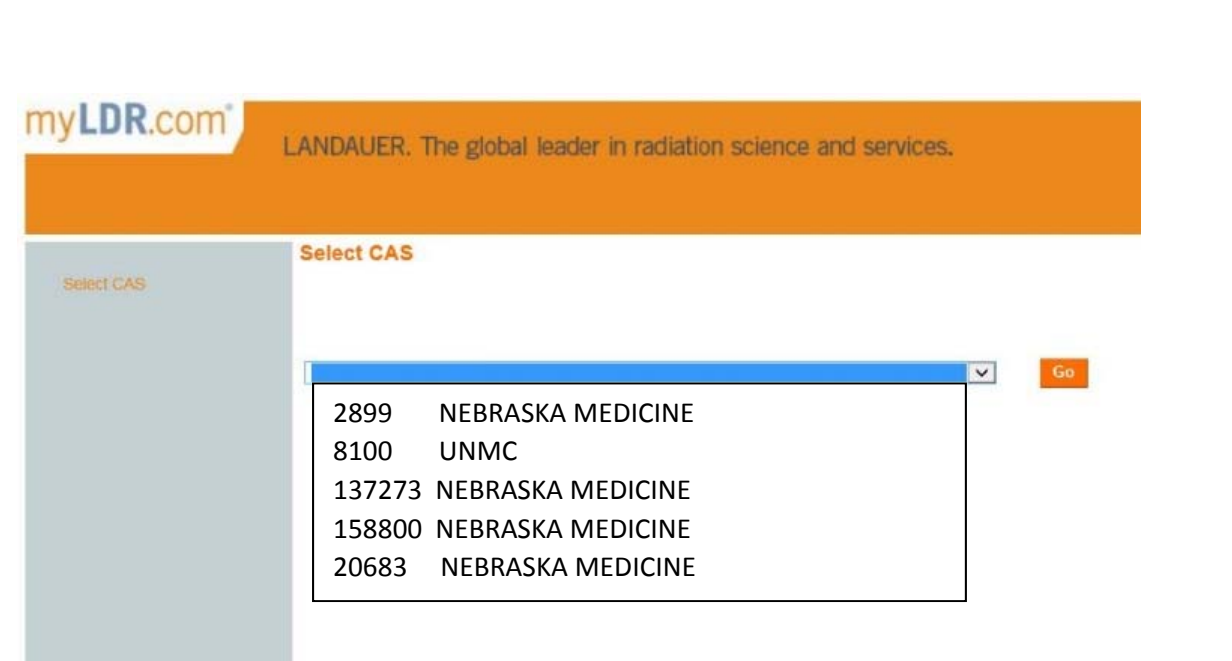

4) Enter in the Account Number (e.g., 8100) & Serial Number located on the back of your badge.

| Landauer Individual Dose Report                   |                                                 |                                                                                                    |
|---------------------------------------------------|-------------------------------------------------|----------------------------------------------------------------------------------------------------|
| Please enter Account Number and Serial Number fro | m your dosimeter and click the "Submit" Button. | and the second second se |
| 🗗 Individual Dose Report (IDR) - System De        | monstration                                     | <b>F</b>                                                                                                    |
| Individual Dose Report (IDR) - Glossary           | Account Number                                  | 07-01-16<br>0008100 IRS 11448                                                                                                    |
| Account Number ★                                  |                                                 | 3825876FJ                                                                                                    |
| Serial number \star 🥺                             |                                                 |                                                                                                    |
|                                                   | Serial Number                                   |                                                                                                    |
|                                                   | Submit Reset                                    |                                                                                                    |
|                                                   | * Requi                                         | red                                                                                                    |

5) The first line on your History Results will be your total dose for the current quarter (the example below, Q12016, indicates 1<sup>st</sup> quarter of 2016), followed by your total dose for the past two years & your total lifetime dose at UNMC.

| To protect your privacy, no personal information is displayed |           |           |           |  |  |  |  |  |  |
|---------------------------------------------------------------|-----------|-----------|-----------|--|--|--|--|--|--|
| History Results                                               |           |           |           |  |  |  |  |  |  |
| The doses are displayed in mrem                               |           |           |           |  |  |  |  |  |  |
| Dose Results                                                  |           |           |           |  |  |  |  |  |  |
| Total Records: 8                                              |           |           |           |  |  |  |  |  |  |
| Doses as of 2016/11/08 07:56 CST                              |           |           |           |  |  |  |  |  |  |
| Dose Period                                                   | Total DDE | Total LDE | Total SDE |  |  |  |  |  |  |
| Q12016                                                        | М         | М         | 2         |  |  |  |  |  |  |
| 2016                                                          | M         | М         | 2         |  |  |  |  |  |  |
| 2015                                                          | 24        | 23        | 23        |  |  |  |  |  |  |
| Lifetime                                                      | 5101      | 5183      | 5403      |  |  |  |  |  |  |
| 010010                                                        |           |           | 2         |  |  |  |  |  |  |

- DDE = Deep Dose Equivalent (essentially your "whole body" dose) and is typically the most limiting. Radiation workers are permitted to receive 5000 mrem/year.
- LDE = Lens Dose Equivalent (eye dose, limit = 15,000 mrem/yr)
- SDE = Shallow Dose Equivalent (skin dose, limit =50,000 mrem/yr)
- "M" reading indicates minimal dose (< 1 mrem).
- 6) By selecting the View Details at the bottom right corner of the page you can see your last few badge readings.

| listory De                                          | etails             |                    |                      |               |                   |                       |              |              |              |   |
|-----------------------------------------------------|--------------------|--------------------|----------------------|---------------|-------------------|-----------------------|--------------|--------------|--------------|---|
| Dosimet                                             | er Dose            |                    |                      |               |                   |                       |              |              |              |   |
| otal Records: 4<br>loses as of 2016/11/08 07:58 CST |                    |                    |                      |               |                   |                       |              |              |              |   |
| Account                                             | Subaccount<br>Name | Subaccount<br>Code | Begin Wear<br>Date 🕡 | End Wear Date | Dosimeter<br>Type | Dosimeter<br>Location | Total<br>DDE | Total<br>LDE | Total<br>SDE |   |
| 8100                                                | RS                 | RS                 | 2016/07/01           | 2016/12/31    | Pa                | Chest                 |              |              |              | Γ |
| 8100                                                | RS                 | RS                 | 2016/01/01           | 2016/06/30    | Pa                | Chest                 | М            | м            | 2            |   |
| 8100                                                | RS                 | RS                 | 2015/07/01           | 2015/12/31    | Pa                | Chest                 | 4            | 4            | 7            | Γ |
| 8100                                                | RS                 | RS                 | 2015/01/01           | 2015/06/30    | Pa                | Chest                 | 20           | 19           | 16           |   |